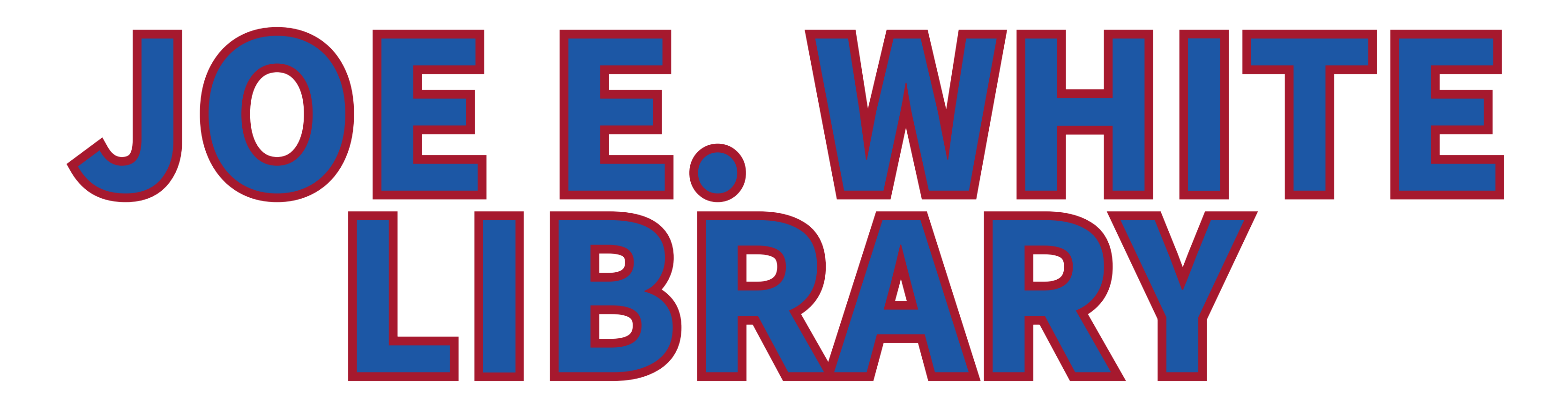

# ProQuest eLibrary

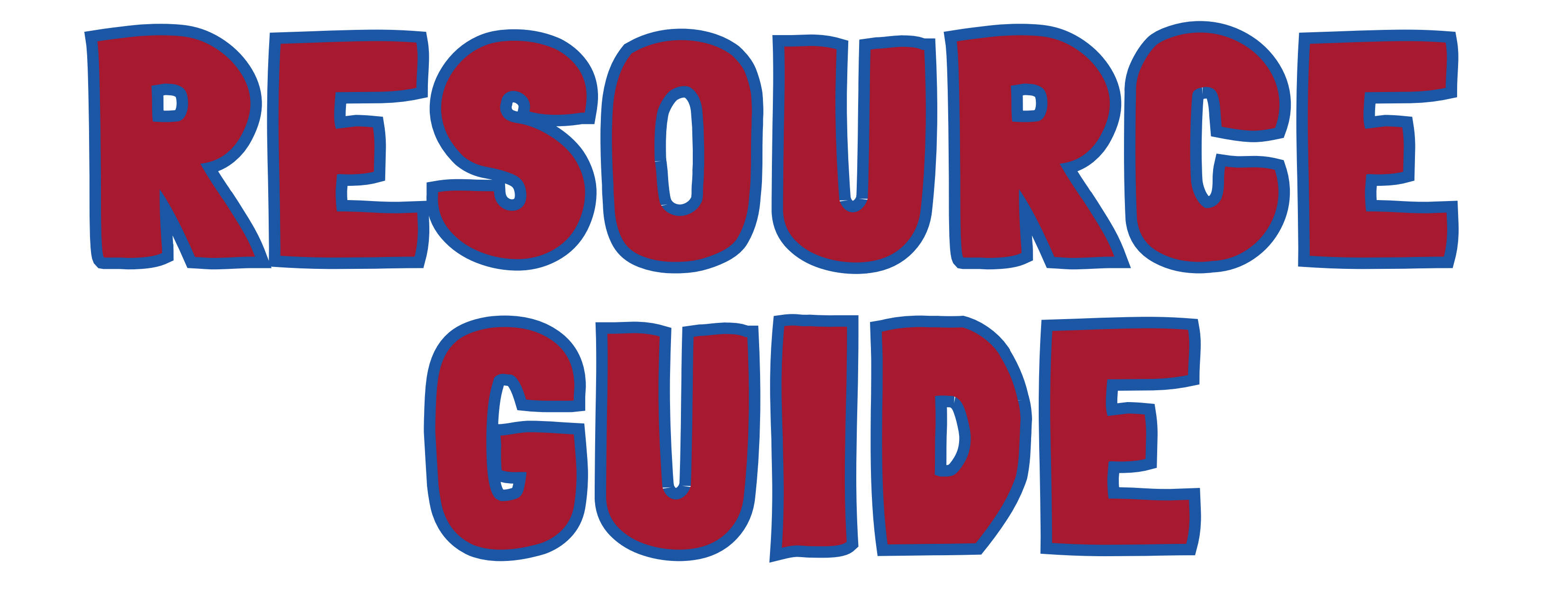

# carlalbert.edu/library/

# Or find us on the Carl Albert Website Academics Joe E. White Library

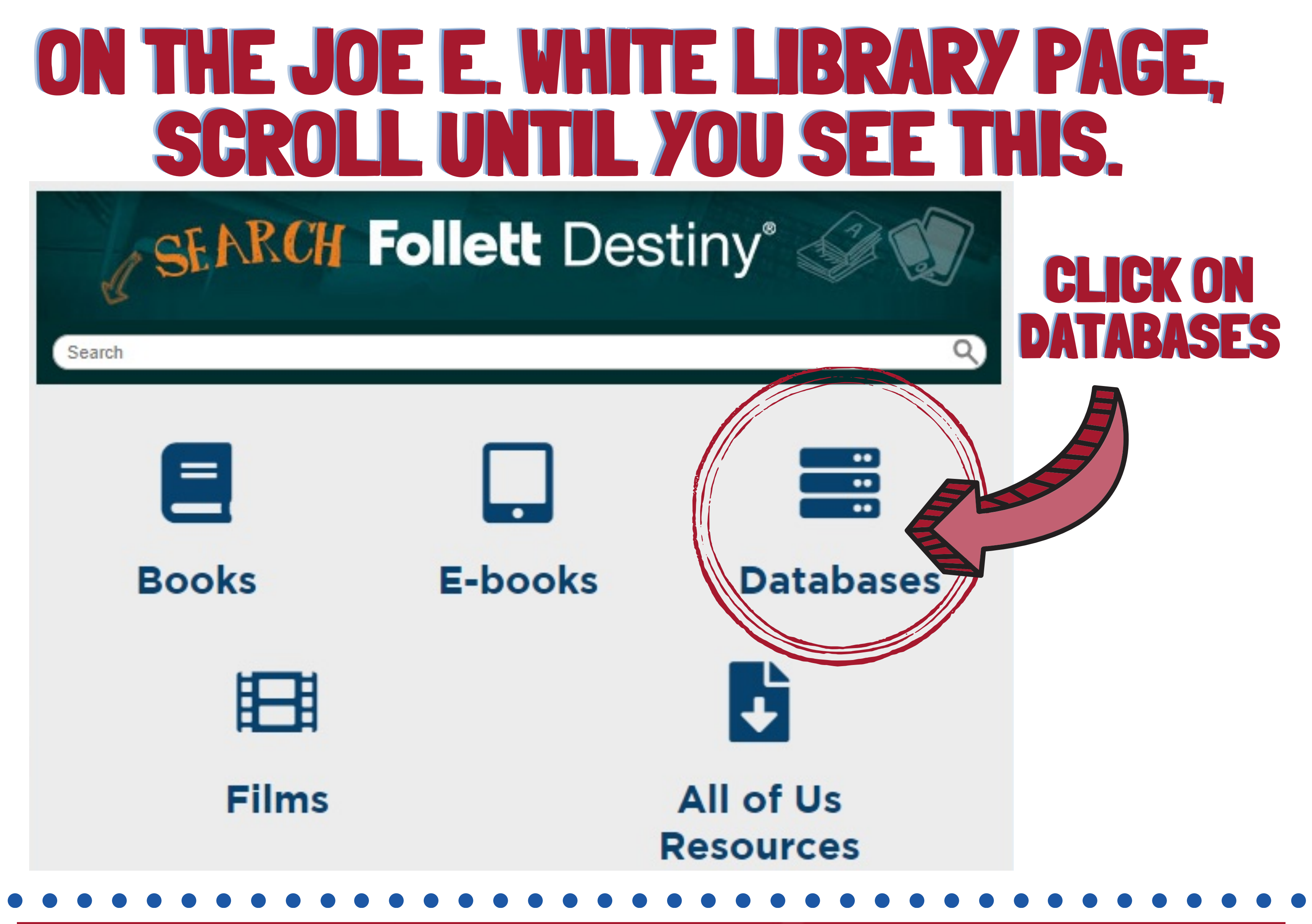

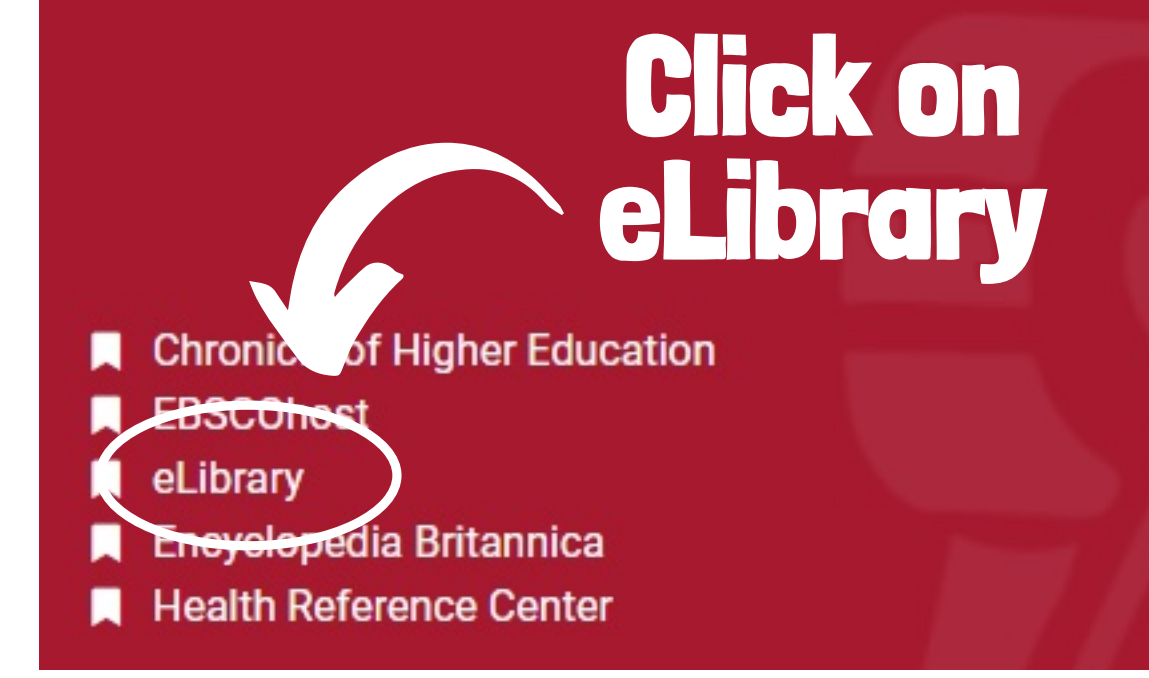

### Library Databases

- Issues & Controversies in HISTORY
- HISTORY: Great Lives & Great Events
- Facts on File: Issues & Controversies
- JSTOR
- Today's Science

- Writer's Reference Center
- Gale in Context: Opposing Viewpoints
- Gale in Context: College
- World Geography and Culture Online
- World Religions

## **IF YOU ARE NOT ON CAMPUS, YOU WILL NEED TO LOG IN AS A REMOTE USER. USE YOUR MYCARLALBERT OR CARL ALBERT EMAIL CREDENTIALS.**

| Joe E White Library<br>Carl Albert State College        |  |
|---------------------------------------------------------|--|
| CASC Remote User Authentication Username Password Login |  |

#### Homework Central<sup>®</sup>

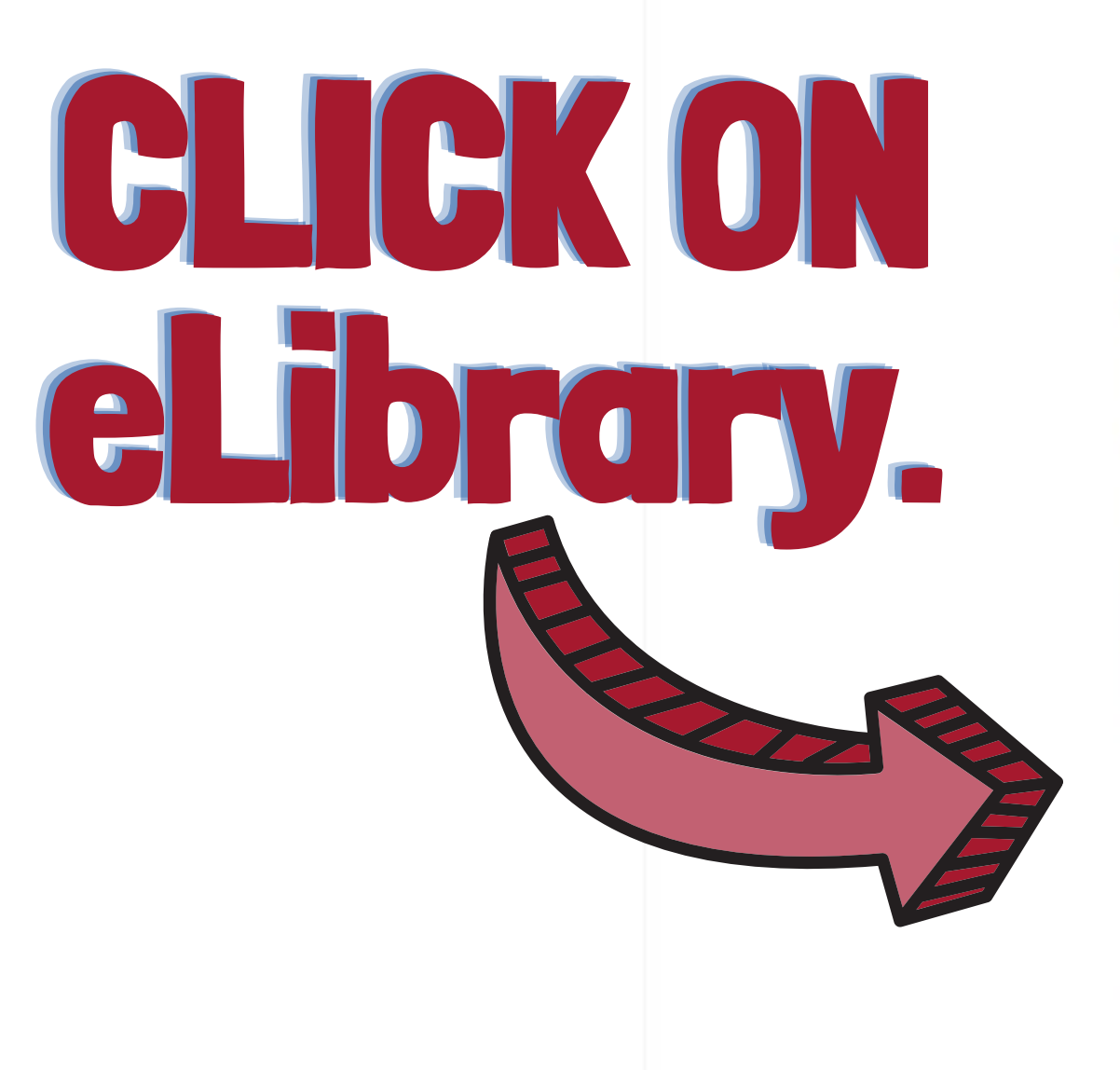

Homework Central ® | Providing authoritative information on a variety of topics to ass

#### Select a database

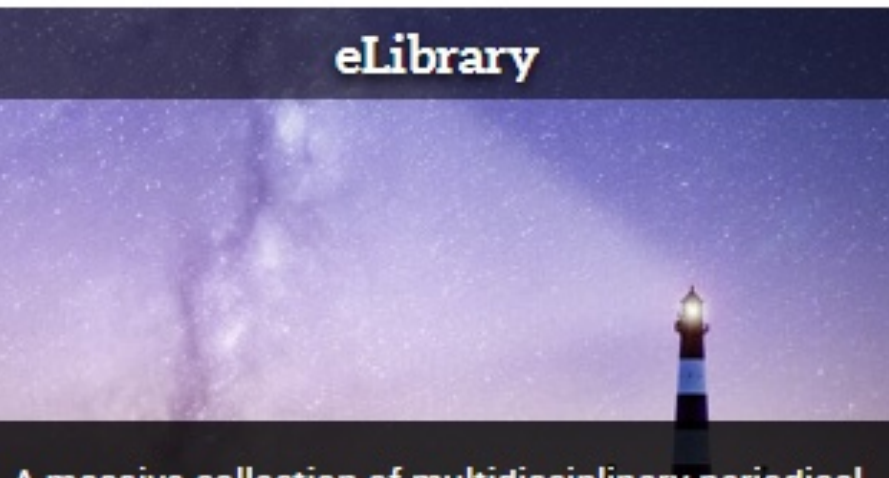

A massive collection of multidisciplinary periodical and digital media content, designed for beginning and intermediate researchers. Editorially created pages provide valuable context for both common and unusual research topics.

## TYPE YOUR SUBJECT INTO THE SEARCH BOX. YOU MAY NEED TO NARROW OR WIDEN YOU TOPIC TO FIND ENOUGH INFORMATION. SOMETIMES, SEARCHING FOR RELATED TOPICS OR SIMILAR TOPICS MAY HELP YOU FIND MORE INFORMATION.

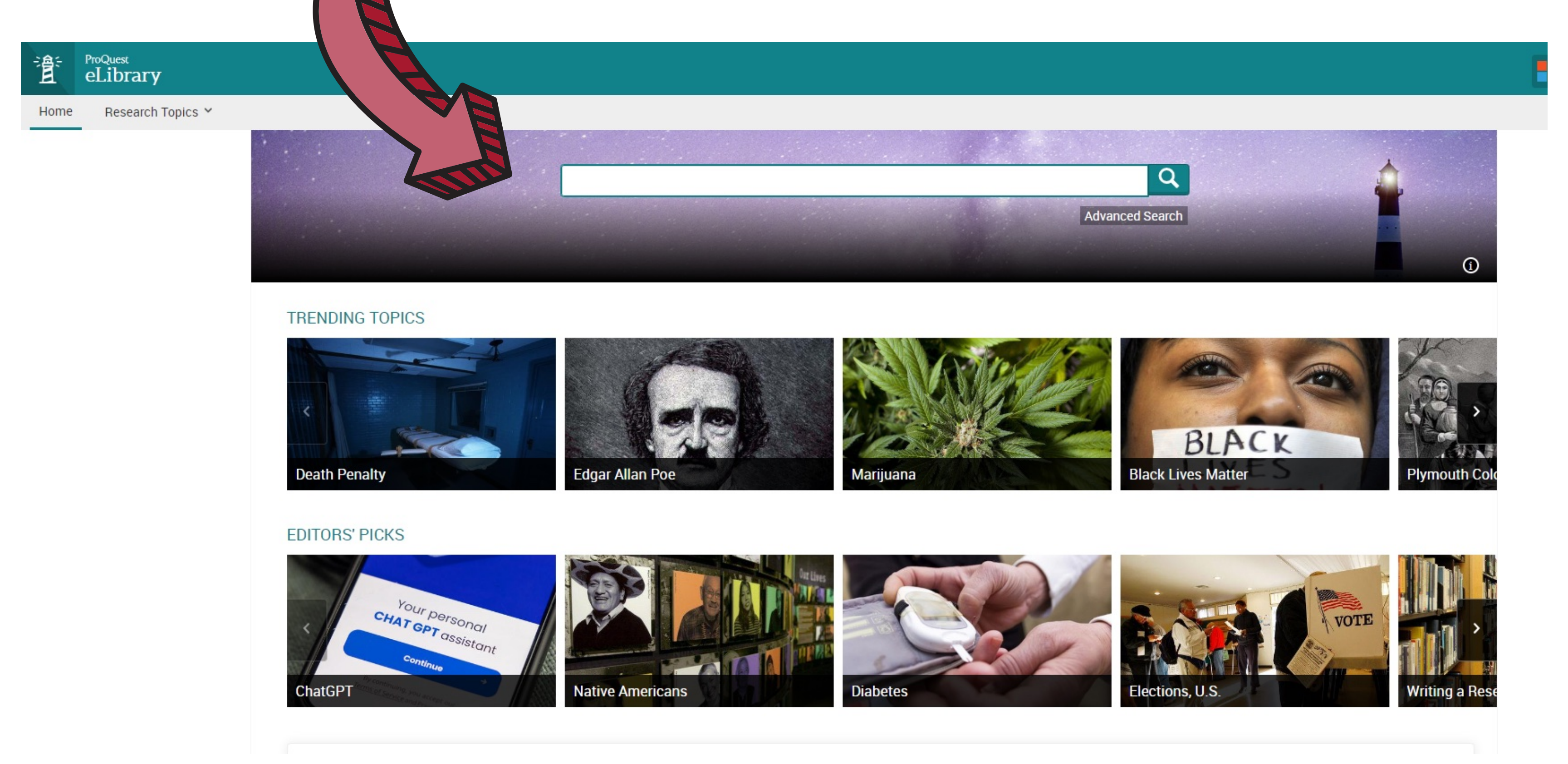

## **REFINING YOUR RESULTS, HELPS DECREASE THE AMOUNT OF SEARCH RESULTS.**

college

Showing 1,455,693 results for "college"

#### Paying for College

Other Sources | ProQuest Guided Research: Research Topics

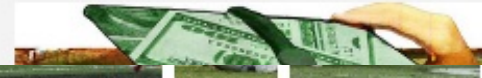

The average cost of an undergraduate degree in the U.S.,

Q

Advanced

Search

U.S. Attorney Announces Settlement Of Civil Fraud Lawsuit Against Former Hunter **College** Professor And Hunter **College** For Fraudulently Using Federal Research Funds Other Sources | Department of Justice (DOJ) Documents / FIND. Jan 30, 2023. | Lexile Score: 1650L

#### The Experience of Black Faculty Members in Academia

Scholarly Journals | Puplampu, Vivian et al. Canadian Ethnic Studies. 2023. | Lexile Score: 1430L | <u>PDF Available</u> Les expériences des professeurs noirs dans les universités canadiennes n'ont pas été suffisamment étudiées et n'ont pas reçu l'attention nécessaire. À l'aide d'un modele descriptif exploratoire, nous nous sommes entretenus avec cinq professeurs noirs dans une université de taille moyenne de l'ouest du Canada...

#### 'More prepared for college'

🖺 Newspapers | Watson, Deanna. Palladium - Item. May 22, 2023. | Lexile Score: 1410L

#### FREE NINA

Magazines | Kirkus Reviews. May 15, 2023. | Lexile Score: 1490L

A Black student attending a majority White college struggles to juggle his academic obligations with his commitment to racial activism in this series opener set during the 1980s and '90s.

#### AESOP'S COLLEGE

Magazines | Kirkus Reviews. Jun 1, 2023. | Lexile Score: 1310L A writer imagines a university populated by animals in this satirical novel aimed at college politics.

### MOST ASSIGNMENTS WANT CURRENT INFORMATION, WITHIN THE LAST 3 TO 5 YEARS. YOU CAN UPDATE THAT HERE.

View all images

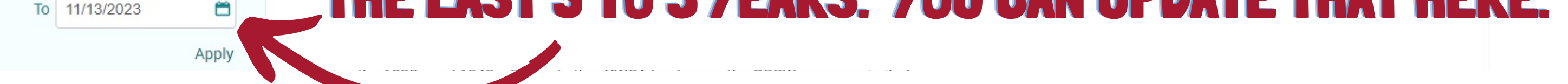

## **CLICK ON THE ARTICLE YOU WANT TO VIEW.**

| _              |               |        |
|----------------|---------------|--------|
|                | Books         | 37546  |
| ₿              | Multimedia    | 413    |
| e              | Web Resources | 180691 |
| a <sub>0</sub> | Transcripts   | 132813 |
| D              | Other Sources | 79679  |
|                |               |        |

Sort By

Relevance

Most Recent

Newspapers

Scholarly Journals

Magazines

Images

Books

H Multimedia

Transcripts

Limit To

Web Resources

Other Sources

Primary Sources

**Publication Date** 

01/01/2018 - 11/13/2023

Scholarly So

Last 30 days

Custom

Last 12 months

From 01/01/2018

Exclude older newspapers and magazines ()

624600

25653

35036

14028 22142

377

88711

30767

43584

×

õ

 Exclude older newspapers and magazines ()

#### Limit To

Primary Sources

Scholarly Sources

#### Publication Date

Last 30 days

Last 12 months

Custom

To mm/dd/yyyy

Ĕ

õ

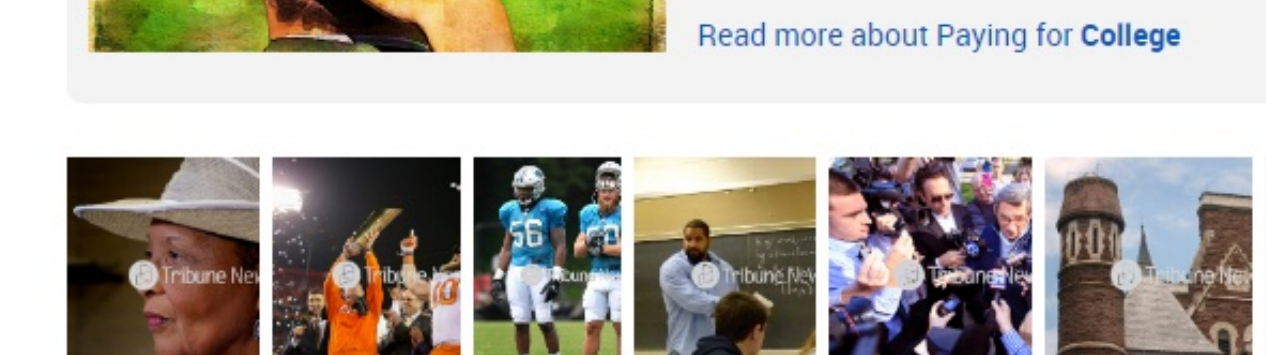

U.S. Attorney Announces Settlement Of Civil Fraud Lawsuit Against Former Hunter **College** Professor And Hunter **College** For Fraudulently Using Federal Research Funds Other Sources | Department of Justice (DOJ) Documents / FIND. Jan 30, 2023. | Lexile Score: 1650L

#### The Experience of Black Faculty Members in Academia

Scholarly Journals | Puplampu, Vivian et al. Canadian Ethnic Studies. 2023. | Lexile Score: 1430L | <u>PDF Available</u> Les expériences des professeurs noirs dans les universités canadiennes n'ont pas été suffisamment étudiées et n'ont pas reçu l'attention nécessaire. À l'aide d'un modele descriptif exploratoire, nous nor entretenus avec cinq professeurs noirs dans une université de taille moyenne de l'ouest d'

#### 'More prepared for **college**'

🖺 Newspapers | Watson, Deanna 🗁 , arum - Item. May 22, 2023. | Lexile Score: 1410L

## SCROLL TO FIND THE REST OF THE ARTICLE OR VIEW RELATED DOCUMENTS.

| eLibrary             | Search eLibrary                                                                                       | Advanced<br>Search                                              | Log In 🗲 Log In |
|----------------------|----------------------------------------------------------------------------------------------------|-----------------------------------------------------------------|-----------------|
| ne Research Topics Y |                                                                                                    |                                                                 | Educators' Reso |
|                      | 'More prepared for college'                                                                           | Use this document                                               |                 |
|                      | 🗉 Newspapers   Watson, Deanna. Palladium - Item. May 22, 2023.   Lexile Score: 1410L                  | Save to cloud<br>Google Drive, OneDrive, etc.                   |                 |
|                      | Translate Listen                                                                                      | " Cite                                                          |                 |
|                      |                                                                                                    | 🔁 Print                                                         |                 |
|                      | RICHMOND – High school students considering Earlham College in the not-too-distant future can         | Email                                                           |                 |
|                      | experience life at the Richmond campus during weeklong sessions in June.                              |                                                                 |                 |
|                      | Thanks to a major grant from Lilly Endowment Inc., Earlham College is offering two separate           | View related documents                                          |                 |
|                      | weeklong pre-college experiences for Indiana students in June. The sessions come at little to no      | What affirmative action ruling means for                        |                 |
|                      | cost for sophomores, juniors and seniors, according to Earlham College.                               | Indiana colleges                                                |                 |
|                      | "Students will live their week like a true Earlhamite," the website states, "with classes in creative | Busiliess Journal. Jul 7, 2023.                                 | V               |
|                      | writing, chemistry, game development or metalsmithing. But college isn't just about learning and      | Universities can help develop talent                            |                 |
|                      | preparing for your future career — it's also about the social atmosphere and making lifelong          | businesses seek<br>Magazines   Kooten, Rick Van. Indianapolis   |                 |
|                      | friendships. Earlham Summer will offer structured social events and opportunities to bond with        | Business Journal. Apr 28, 2023.                                 | N .             |
|                      | your new classmates.                                                                                  | Hope for a Better Way<br>Magazines   Pasquerella, Lynn. Liberal |                 |
|                      | "You'll leave Earlham's campus more prepared for college and the journey you're about to embark       | Eddeation. Summer 2025.                                         |                 |
|                      | on."                                                                                                  | See more related documents                                      |                 |
|                      | Initial announcements of the pre-college experience sessions drew strong support, but spots are —     |                                                                 | -               |
|                      | still available, said Brian Zimmerman, director of media relations at Earlham College. A total of     |                                                                 | -               |
|                      | 120 spots were initially offered, according to a November 2022 announcement.                          |                                                                 |                 |
|                      |                                                                                                    |                                                                 |                 |

## THE TOOLS TO THE LEFT OF THE ARTICLE CAN BE USED TO CITE OR EMAIL THE ARTICLE.

### 'More prepared for college'

Newspapers | Watson, Deanna. Palladium - Item. May 22, 2023. | Lexile Score: 1410L

#### Translate

Listen

RICHMOND – High school students considering Earlham College in the not-too-distant future can experience life at the Richmond campus during weeklong sessions in June.

Thanks to a major grant from Lilly Endowment Inc., Earlham College is offering two separate weeklong pre-college experiences for Indiana students in June. The sessions come at little to no cost for sophomores, juniors and seniors, according to Earlham College.

"Students will live their week like a true Earlhamite," the website states, "with classes in creative writing, chemistry, game development or metalsmithing. But college isn't just about learning and preparing for your future career — it's also about the social atmosphere and making lifelong friendships. Earlham Summer will offer structured social events and opportunities to bond with your new classmates.

"You'll leave Earlham's campus more prepared for college and the journey you're about to embark on."

Initial announcements of the pre-college experience sessions drew strong support, but spots are still available, said Brian Zimmerman, director of media relations at Earlham College. A total of 120 spots were initially offered, according to a November 2022 announcement.

#### 

#### View related documents

#### What affirmative action ruling means for Indiana colleges Magazines | Slaby, M J. Indianapolis Business Journal. Jul 7, 2023.

#### Universities can help develop talent

businesses seek Magazines | Kooten, Rick Van. Indianapolis Business Journal. Apr 28, 2023.

Hope for a Better Way Magazines | Pasquerella, Lynn. Liberal Education. Summer 2023.

See more related documents

### CLICK ON "CITE" AND USE THE ARROW TO FIND THE CORRECT FORMAT, MOST LIKELY APA OR MLA. Always Check your syllabus or assignment information provided by your professor for the correct format for each assignment.

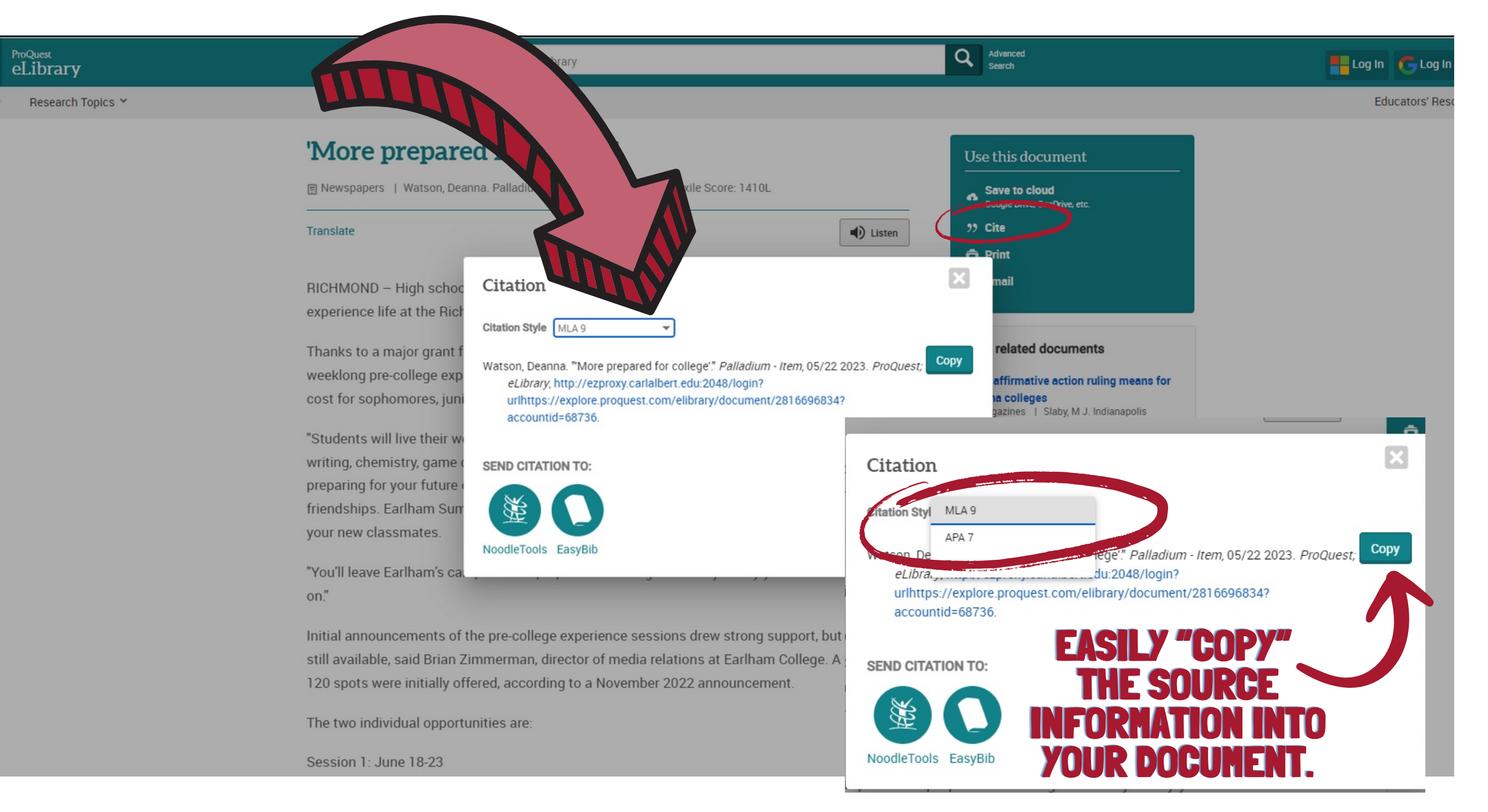

### THE "CITE" TOOL IS AN EASY WAY TO CORRECTLY FIND THE SOURCE Information. It can easily be added onto any reference, Bibliography, or works cited page.

# FOR ACCESS TO THE ARTICLE AT A LATER TIME, USE THE "EMAIL" TOOL TO SEND THE ARTICLE TO YOURSELF.

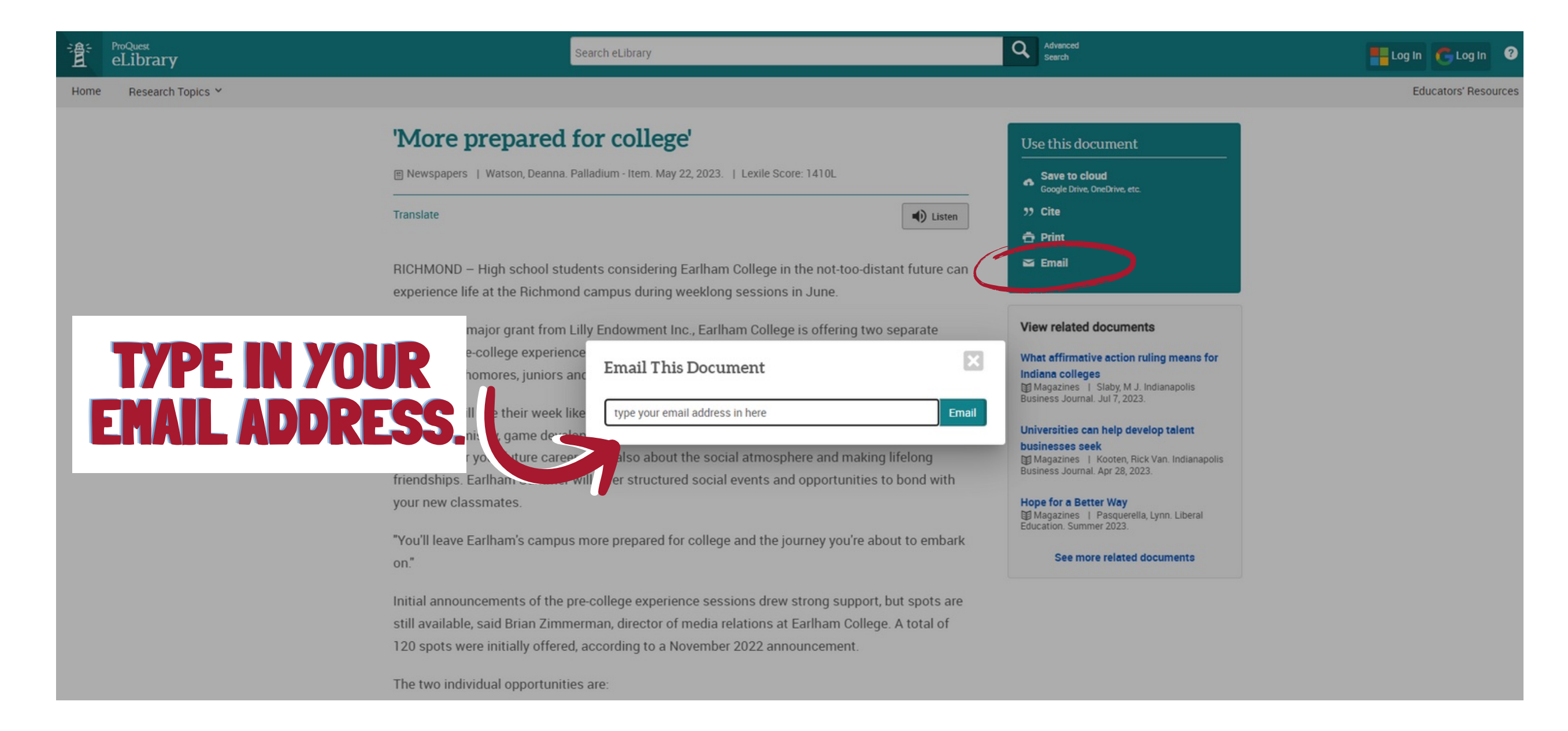

Do you have a question about the Library? Need help accessing a resource? Click on the button below to contact us!

Library Virtual Help Desk

## IF YOU NEED HELP, CLICK "LIBRÁRY VIRTUAL HELP DESK." COMPLETE AND SUBMIT THE FORM. THE LIBRARY DIRECTOR, ALICIA HOFFMAN, WILL EMAIL YOU AS SOON AS POSSIBLE.

# **CONTACT US DIRECTLY:**

Alicia Hoffman aghoffman@carlalbert.edu 918.647.1310 Front Desk: 918.647.1311